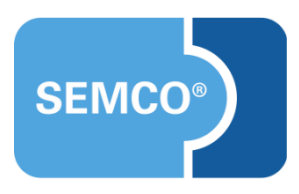

# Edudip-Integration Einrichtungs- und Anwendungsleitfaden

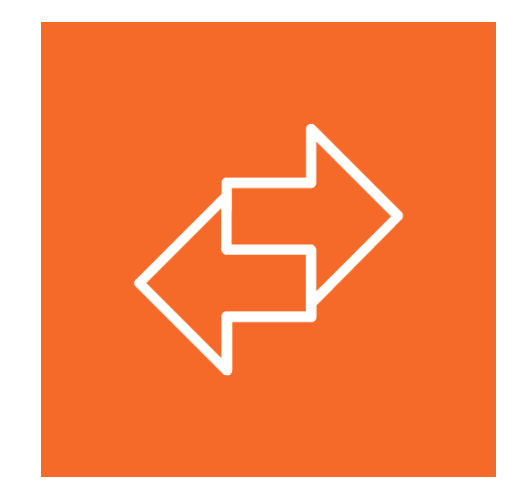

# Inhaltsverzeichnis

| Ausgangspunkt                                                    | ; |
|------------------------------------------------------------------|---|
| Edudip-Integration konfigurieren                                 | ł |
| Edudip API-Key in den Unternehmensdaten eintragen                | ţ |
| Veranstaltungsort Edudip aktivieren                              | ţ |
| Edudip-Benutzername in der Benutzerverwaltung eintragen          | 5 |
| Mögliche Co-Moderatoren in der Trainerverwaltung definieren      | 7 |
| Synchronisierung Ihrer Webinare mit edudip 8                     | ; |
| Webinar von SEMCO aus in edudip anlegen                          | 3 |
| Hinzufügen von Trainern als Moderatoren oder Co-Moderatoren      |   |
| Permanenter Datenaustausch mit edudip (Echtzeit-Synchronisation) | ) |
| Hinzufügen und Entfernen von Teilnehmern1                        | 3 |
| Validierungen14                                                  | ţ |
| Abbildungsverzeichnis                                            | , |

# Ausgangspunkt

Die Digitalisierung in der Weiterbildungsbranche geht kontinuierlich weiter und immer mehr Schulungseinrichtungen bieten mittlerweile neben reinem Präsenzunterricht auch Online-Kurse mit den unterschiedlichsten Programmen statt. Die Stärken dieser Programme liegen allerdings in der Kursdurchführung und es fehlen oft essentielle Funktionen um

- neben den Kursteilnehmern auch Firmen und deren Ansprechpartner zu verwalten;
- zentrale Buchungshistorien der Geschäftspartner sowie Kurshistorien für einzelne Teilnehmer abzubilden (insbesondere die Kombination von Präsenz- und Online-Kursen);
- alle Arten von Privat- und Firmenbuchungen sowie firmenexklusive Kurse abzuwickeln und abzurechnen, inklusive aller in diesem Zusammenhang benötigten Dokumente;
- zentrale Kurskalender f
  ür alle Kurse zu veröffentlichen, so dass jede Kursart (egal ob Pr
  äsenz oder Webinar) 
  über einheitliche Anmeldeformulare gebucht werden k
  önnen.

SEMCO enthält wiederum genau diese Funktionen und der Anschluss von Webinar-Programmen war der nächste logische Schritt, um unseren Kunden Lösungen zu bieten, Präsenz- und Online-Unterricht über eine einzige Plattform zu veröffentlichen und einheitlich abzubilden.

Unser Auslieferungssystem **SEMCO Offene Seminare und Firmenkurse** wurde deshalb dahingehend erweitert, dass ab der Version V7.1 eine Reihe von Webinar-Programmen standardmäßig angeschlossen und in den Buchungsprozess ganzheitlich integriert wurden.

Eines dieser Webinar-Programme wird von der **edudip** GmbH aus Aachen angeboten und in den folgenden Kapiteln dieses Artikels wird die Einrichtung und die Bedienung der Integration zu **edudip** detailliert beschrieben.

#### Hinweis

Dieser Use Case setzt Kenntnisse über die grundlegende Bedienung von SEMCO voraus.

In diesem Dokument werden deshalb nur neue Felder und neue Funktionalitäten erklärt, welche in direktem Zusammenhang mit Kontingentkursen stehen.

Um die grundsätzliche Bedienung von **SEMCO** kennenzulernen, lesen Sie unsere Quick-Start-Guides (QSG) unter <u>SEMCO Quick-Start-Guides</u>.

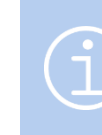

#### Hinweis

Die in diesem Dokument beschriebene Funktionalität steht Ihnen ab der **SEMCO** Version 7.3 standardmäßig in unserem Auslieferungssystem zur Verfügung und kann sofort eingesetzt werden.

# Edudip-Integration konfigurieren

Zu Beginn müssen Sie Ihren **edudip**-Integration einmalig einrichten und folgende Schritte durchführen:

- 1. edudip API-Key in den Unternehmensdaten eintragen;
- 2. Veranstaltungsort edudip aktivieren;
- 3. edudip-Benutzername/-n in der Benutzerverwaltung eintragen;
- 4. Mögliche Co-Moderatoren in der Trainerverwaltung definieren.

## Edudip API-Key in den Unternehmensdaten eintragen

► Tragen Sie unter dem Menüpunkt EINSTELLUNGEN → ANGABEN ZU IHREM UNTERNEHMEN → UNTERNEHMENSDATEN den von **edudip** zur Verfügung gestellten API-Token des Hauptlizenznehmers ein.

| Integrationen  |                              |
|----------------|------------------------------|
| Edudip API-Key | b4Kz8MAwAJnTGNCvLlaCsVcDozWc |
| Zoom API-Kev   |                              |

Abbildung 1: Das Feld "Edudip API-Key" in Unternehmensdaten

| FELD           | BESCHREIBUNG                                                                            |
|----------------|-----------------------------------------------------------------------------------------|
| Edudip API-Key | Eingabebereites Textfeld.                                                               |
|                | Hinweis                                                                                 |
|                | Sie finden diesen API-Token unter dem Menüpunkt <b>Einstellungen</b> in <b>edudip</b> . |

## Veranstaltungsort Edudip aktivieren

Um edudip als Veranstaltungsort zu aktivieren:

- ► Stellen Sie unter dem Menüpunkt Kursverwaltung → Administration → Veranstaltungsorte / Räume verwalten den Filter auf *inaktive Räume mitberücksichtigen*.
- Tragen Sie den Namen edudip im Suchfeld ein und führen Sie die Suche aus. Es wird Ihnen anschließend folgender Eintrag angezeigt:

#### VERANSTALTUNGSORTE / RÄUME VERWALTEN

| Filter/Suche        |                    |              |                   |                           |
|---------------------|--------------------|--------------|-------------------|---------------------------|
| Name                | edudip             |              |                   |                           |
| Veranstaltungsort   | Alle anzeigen      | V            |                   |                           |
| Geschäftsbereich    | Alle anzeigen      | <b>v</b>     |                   |                           |
| Inaktive Räume      | Mitberücksichtigen | ×            |                   | AUSFÜHREN ZURÜCKSETZEN    |
| VERANSTALTUNGSORT / | RAUMANLEGEN        |              |                   | Datensätze 1 bis 1 von 1  |
| Geschäftsbereiche   | Name               | Beschreibung | Veranstaltungsort |                           |
| ST                  | edudip             |              |                   | 😰 🗄                       |
|                     |                    |              |                   | NACH MS EXCEL EXPORTIEREN |

Abbildung 2: edudip in der Liste von Veranstaltungsorten finden

Bearbeiten Sie nun diesen Raum und nehmen Sie folgende Änderungen vor:

| Maximale TN-Anzahl          | 100            |
|-----------------------------|----------------|
| Maximale Traineranzahl      | 3              |
| Aktiv                       |                |
| Angaben zum Veranstaltungso | rt             |
| Bezeichnung (Zeile 1)       | Edudip-Webinar |
| Bezeichnung (Zeile 2)       |                |
| Ort                         | Webinar        |
| Web                         |                |

Abbildung 3: edudip als Veranstaltungsort aktivieren

| FELD                    | BESCHREIBUNG                                                          |  |  |  |  |
|-------------------------|-----------------------------------------------------------------------|--|--|--|--|
| Aktiv                   | <ul> <li>Aktivieren Sie den Veranstaltungsort edudip.</li> </ul>      |  |  |  |  |
| Maximale TN-Anzahl      | Tragen Sie 30 ein, falls Sie bei edudip Next 30 gebucht haben.        |  |  |  |  |
|                         | Tragen Sie 100 ein, falls Sie bei edudip Next 100 gebucht haben.      |  |  |  |  |
|                         | Tragen Sie 500 ein, falls Sie bei edudip Next 500 gebucht haben.      |  |  |  |  |
|                         | Tragen Sie 1.000 ein, falls Sie bei edudip Next 1000 gebucht haben.   |  |  |  |  |
| Maximale Trainer-Anzahl | Lassen Sie das Feld leer, falls Sie bei edudip Next 30 gebucht haben. |  |  |  |  |
|                         | Tragen Sie 3 ein, falls Sie bei edudip Next 100 gebucht haben.        |  |  |  |  |
|                         | Tragen Sie 3 ein, falls Sie bei edudip Next 500 gebucht haben.        |  |  |  |  |
|                         | Tragen Sie 3 ein, falls Sie bei edudip Next 1000 gebucht haben.       |  |  |  |  |

# Edudip-Benutzername in der Benutzerverwaltung eintragen

Ein **edudip**-Webinar kann immer nur gemeinsam mit einem Moderator angelegt werden. Je nach Lizenz stehen Ihnen ein oder mehrere Moderatoren zur Verfügung und Sie erhalten von **edudip** pro gebuchter Moderator-Lizenz einen eindeutigen Benutzernamen (in der Regel ist dies eine E-Mail-Adresse).

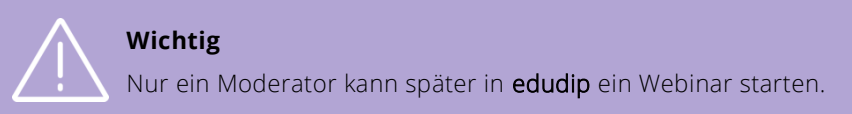

Sie müssen nun bei mindestens einem Benutzer in **SEMCO** einen **edudip**-Benutzernamen eintragen. Dazu steht Ihnen im Benutzerformular unter dem Menüpunkt Einstellungen  $\rightarrow$  Benutzerverwaltung  $\rightarrow$  Benutzer ein neues Feld unter dem Header *Integrationen* zur Verfügung.

| Zugangsdaten                                         |                                       |  |  |  |  |
|------------------------------------------------------|---------------------------------------|--|--|--|--|
| Benutzertyp                                          | Mitarbeiter                           |  |  |  |  |
| Kürzel *                                             | JADL                                  |  |  |  |  |
| Benutzername *                                       | jadler                                |  |  |  |  |
| Anfangspasswort setzen<br>bzw. Passwort zurücksetzen |                                       |  |  |  |  |
| Zugang ist aktiv                                     |                                       |  |  |  |  |
| Integrationen                                        |                                       |  |  |  |  |
| Edudip Benutzername                                  | akademie@semcosoft.com                |  |  |  |  |
| Zoom Benutzername                                    | · · · · · · · · · · · · · · · · · · · |  |  |  |  |

Abbildung 4: edudip-Benutzername eintragen

| FELD                | BESCHREIBUNG                                                                                                    |
|---------------------|----------------------------------------------------------------------------------------------------|
| edudip Benutzername | Eingabebereites Textfeld.                                                                                                    |
|                     | <b>Hinweis</b> : Die möglichen Benutzernamen finden Sie innerhalb von <b>edudip</b> unter<br>dem Menüpunkt <b>Teamverwaltung</b> |

Folgende Möglichkeiten stehen Ihnen dabei zur Verfügung.

- 1. Wenn Sie bei einem **administrativen Mitarbeiter** den **edudip**-Benutzernamen eintragen, kann dieser als Kursbetreuer im Kursformular eingetragen werden und somit später das Webinar starten.
- 2. Wenn Sie bei einem Trainer den edudip-Benutzernamen eintragen, kann dieser als Trainer dem Kurs zugeordnet werden und somit später das Webinar starten.
- **3.** Mehrere Benutzer können sich einen **edudip**-Benutzer grundsätzlich teilen. Dabei gilt aber zu beachten, dass keine Webinare mit dem gleichen **edudip**-Benutzer zum gleichen Termin angelegt werden können.

#### Hinweis

Da aus Lizenzgründen meist nur für sehr wenige Trainer eine eigene Moderatorenlizenz gebucht wird, tragen viele Kunden einen Kursbetreuer als Moderator ein und laden anschließend einen oder mehrere Trainer als Co-Moderatoren ein. Co-Moderatoren sind neben dem Veranstalter weitere Moderatoren im Webinar, die bereits beim Betreten des Webinarraums dieselben Rechte wie der Veranstalter (inkl. Zugriff auf alle Funktionen im Webinarraum) besitzen.

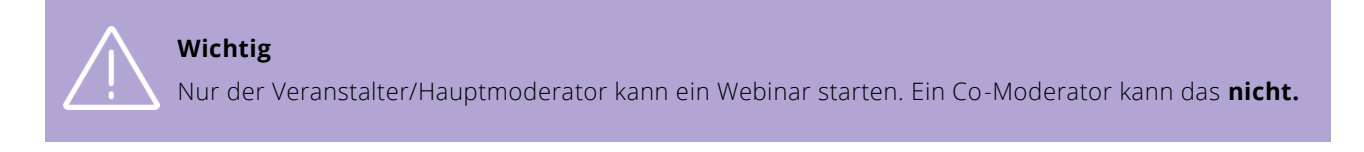

Unter dem Menüpunkt KURSVERWALTUNG  $\rightarrow$  TRAINERBEREICH  $\rightarrow$  TRAINERSTAMMDATEN VERWALTEN können Sie für jeden Trainer angeben, ob der Trainer für Webinare als Co-Moderator eingesetzt werden kann. Dafür wurde in den Trainerstammdaten eine neue Registerkarte *Integrationen* hinzugefügt.

| TRAINERDATEN                          | QUALIFIKATIONEN | BANKDATEN | ORGANISATORISCHE DATEN | INTEGRATIONEN | VERWALTUNG | KOMMENTARE |              |
|---------------------------------------|-----------------|-----------|------------------------|---------------|------------|------------|--------------|
| Angaben für Edud                      | lip-Integration |           |                        |               |            |            |              |
| Kann Webinaren a<br>Moderator zugrore | lls Co-         |           |                        |               |            |            |              |
|                                       |                 |           |                        |               |            | ABBRECH    | EN SPEICHERN |

Abbildung 5: Trainer als Co-Moderator zuordnen

| FELD                   | BESCHREIBUNG                                                                         |
|------------------------|--------------------------------------------------------------------------------------|
| Kann Webinaren als Co- | Nur wenn dieses Feld bei einem Trainer aktiviert ist, kann dieser später bei der     |
| Moderator zugeordnet   | Kurs-Trainer-Zuordnung bei einem <b>edudip</b> -Webinar als Co-Moderator eingetragen |
| werden.                | werden.                                                                              |

Die Einrichtung Ihrer edudip-Integration ist nun abgeschlossen und einsatzbereit.

# Synchronisierung Ihrer Webinare mit edudip

## Webinar von SEMCO aus in edudip anlegen

Um ein Webinar in edudip erstmalig anlegen zu können, werden folgende Informationen aus SEMCO benötigt:

#### Wichtig

Die unten aufgeführten Angaben **müssen** in **SEMCO** eingetragen sein, damit die Synchronisation von **SEMCO** mit **edudip** stattfindet, und ein Webinar erstmalig in **edudip** angelegt wird.

#### 1. Name des Webinars

Jedes Webinar muss einen eindeutigen Seminartitel besitzen. Deshalb übergibt **SEMCO** als Webinartitel den Kursnamen und die Kursnummer, da dadurch jeder Kurs automatisch einen eindeutigen Webinartitel erhält, selbst wenn der Kurs mit gleichem Namen mehrmals zu verschiedenen Terminen angeboten werden sollte.

#### 2. Angaben zum Moderator

In **edudip** muss beim Anlegen eines Webinars stets ein Moderator angegeben werden, und es kann immer nur einen geben. In **SEMCO** können Sie dabei einstellen, ob der Moderator der Kursbetreuer oder ein Trainer sein soll.

#### 3. Webinarsprache

Als mögliche Webinarsprache werden von **edudip** Deutsch und Englisch angeboten.

#### 4. Termine

Ein Webinar kann an einem einzigen Tag stattfinden oder über mehrere Tage gehen.

#### 5. Uhrzeiten für jeden einzelnen Termin

edudip bietet die Möglichkeit für jeden einzelnen Tag anzugeben, wann das Webinar beginnt.

Diese Angaben werden im Kursformular an folgenden Stellen eingetragen:

#### **1.** Name des Webinars

Setzt sich aus Kurstitel und Kursnummer zusammen

| Kursnummer  | 10032                         |
|-------------|-------------------------------|
| Kurstitel * | Rettungssanitäter - Refresher |

Abbildung 6: Webinarname in edudip

#### 2. Angaben zum Moderator und Webinarsprache

Diese Informationen werden abgefragt, sobald Sie als Raum edudip auswählen. Bei der Auswahl des

| Angaben zum Veranstaltungsort |              |   |  |  |
|-------------------------------|--------------|---|--|--|
| Veranstaltungsort             | edudip       | ~ |  |  |
| Moderator des Webinars        | Kursbetreuer | ~ |  |  |
| Webinar aufzeichnen           |              |   |  |  |
| Webinarsprache                | Deutsch      | ~ |  |  |

Abbildung 7: Moderator und Webinarsprache

#### 3. Termine und Uhrzeiten

Das Datum und die Uhrzeit des Webinars tragen Sie an folgenden Stellen ein. Falls Sie mehrere Wochentage auswählen, wird in **edudip** ein Webinar mit mehreren Terminen angelegt.

| Kursspezifische Informationen |                                    |  |  |  |  |  |
|-------------------------------|------------------------------------|--|--|--|--|--|
| Derzeitiger Kursstatus        | bestätigt                          |  |  |  |  |  |
| Neuer Kursstatus              | 🕞 aktuellen Status beibehalten - ᅌ |  |  |  |  |  |
| Kurstyp                       | Feste Termine                      |  |  |  |  |  |
| Startdatum                    | 08.09.2020                         |  |  |  |  |  |
| Enddatum                      | 08.09.2020                         |  |  |  |  |  |

Abbildung 8: Start- und Enddatum des Webinars

| Kurszeiten |              |            |
|------------|--------------|------------|
| Montag     | von:         | bis:       |
| Dienstag   | ✓ von: 08:00 | bis: 09:30 |
| Mittwoch   | von:         | bis:       |

Abbildung 9: Uhrzeiten des Webinars

Damit ein in **SEMCO** angelegtes Webinar auch in **edudip** angelegt wird, müssen die Daten aus **SEMCO** mit **edudip** synchronisiert werden. Dafür:

▶ In der Kursübersichtliste klicken Sie auf 🧮 Weitere Funktionen und danach auf 🗔 Synchronisieren.

| KURSUBERSICHT            | Г                                                                         |                                  |                |           |            |         |                   |            |                |            |          |         |                  |                  |      |      |
|--------------------------|---------------------------------------------------------------------------|----------------------------------|----------------|-----------|------------|---------|-------------------|------------|----------------|------------|----------|---------|------------------|------------------|------|------|
| Filter/Suche: Aktuelle K | Filter/Suche: Aktuelle Kurse 10032 , Kursstatus Noch nicht beendete Kurse |                                  |                |           |            |         |                   |            |                |            |          |         |                  |                  |      |      |
| NEUEN KURS ANLEGEN       |                                                                           |                                  |                |           |            |         |                   |            |                |            |          |         |                  |                  |      |      |
| Geschäftsbereich         | Kursnr.                                                                   | Kurstitel                        | Firmenkurs für | Kategorie | Kursart    | Trainer | Veranstaltungsort | Kursstatus | Kursstart<br>↑ | Kursende   | TN (min) | akt. TN | Freie Plätze     | Webinar angelegt |      |      |
| Mitarbeiterschulungen    | 10032                                                                     | Rettungssanitäter -<br>Refresher |                |           | Aufbaukurs |         | Webinar           | bestätigt  | 08.09.2020     | 08.09.2020 |          | 0       |                  | Nein             |      | E    |
|                          |                                                                           |                                  |                |           |            |         |                   |            |                |            |          | Weiter  | e Funktionen     |                  | ×    | N    |
|                          |                                                                           |                                  |                |           |            |         |                   |            |                |            |          | 📑 Ku    | irsdaten anzeige | n                |      |      |
|                          |                                                                           |                                  |                |           |            |         |                   |            |                |            |          |         | ainerzuordnung t | pearbeiten       |      | mbH  |
|                          |                                                                           |                                  |                |           |            |         |                   |            |                |            |          | 2 Ku    | irsteilnehmer    | ltung            |      | mort |
|                          |                                                                           |                                  |                |           |            |         |                   |            |                |            |          |         | redaten kopierer |                  |      |      |
|                          |                                                                           |                                  |                |           |            |         |                   |            |                |            |          | 📑 Sy    | nchronisieren    | _                | <br> |      |

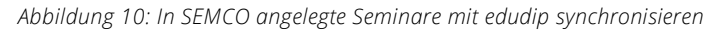

Die Funktion Synchronisieren wird Ihnen immer dann angeboten, wenn der Kursstatus *bestätigt* ist und **edudip** als Veranstaltungsort im Kursformular eingetragen wurde.

Wenn die Kursdaten im Kursformular vollständig und korrekt eingetragen sind, werden die Daten aus **SEMCO** mit **edudip** synchronisiert.

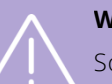

#### Wichtig

Sollten Sie in **SEMCO** Termine eingetragen haben, welche in der Vergangenheit liegen, wird die Synchronisation mit **edudip** nicht möglich sein und folgender Fehler tritt auf (siehe **Abbildung 11**)

Synchronisation fehlgeschlagen: API Aufruf [POST /webinars/1847962/add-date] fehlgeschlagen: "Der Webinartermin kann nicht mehr verändert werden, da er in der Vergangenheit liegt."..

| Das Webinar | ist | nun | in | edudip | angelegt. |  |
|-------------|-----|-----|----|--------|-----------|--|
|             |     |     |    |        |           |  |

| Einstellungen                       |                                        |             |  |  |  |
|-------------------------------------|----------------------------------------|-------------|--|--|--|
| Titel                               | Rettungssanitäter - Refresher          | (#10032)    |  |  |  |
| Maximale Teilnehmer                 | 100                                    | ٢           |  |  |  |
| Anmeldeschluss vor<br>Webinarbeginn | Keine Anmeldefrist                     | ~           |  |  |  |
| Kategorien                          | Keine Kategorie                        | ~           |  |  |  |
| Aufzeichnen                         | Webinar aufzeichnen                    | ~           |  |  |  |
| Wer darf teilnehmen?                | Nur eingeladene Nutzer                 | ~           |  |  |  |
| Telefoneinwahl                      | Telefoneinwahl nicht aktiv             | ~           |  |  |  |
| Bewertungen aktivieren              | aktiviert                              |             |  |  |  |
| Webinarsprache                      | Deutsch                                |             |  |  |  |
| Moderator                           | SEMCO Akademie<br>(info@semcosoft.com) | Ø           |  |  |  |
| v                                   | Veiteren Moderator hinzufügen          |             |  |  |  |
|                                     |                                        |             |  |  |  |
| Termine                             |                                        |             |  |  |  |
| 1. Dienstag, 8. September 20        | 20, 08:00 Uhr                          | 🕓 90 Min. 🂋 |  |  |  |
|                                     | Terminverwaltung                       |             |  |  |  |

Abbildung 12: Ein angelegtes Webinar in edudip

Abbildung 11: Fehlermeldung bei versuchter Synchronisation "Termin liegt in der Vergangenheit"

#### Hinweis

Die Synchronisation von Webinar-Daten in SEMCO mit edudip ist auch zu einem beliebigen späteren Zeitpunkt möglich. Das kann bspw. notwendig sein, falls noch nicht alle Kursinformationen bekannt sind oder Sie erst abwarten möchten bis die Mindest-Teilnehmeranzahl erreicht wird.

Falls Sie ein Webinar erst zu einem späteren Zeitpunkt in edudip erstmalig anlegen und für das betreffende Webinar sich erste Teilnehmer über SEMCO bereits angemeldet haben, werden diese Teilnehmerinformationen ebenso mit **edudip** synchronisiert, um die Datenkonsistenz zu bewahren.

## Hinzufügen von Trainern als Moderatoren oder Co-Moderatoren

Das Zuweisen von Trainern als Moderatoren oder Co-Moderatoren erfolgt manuell bei der Trainer-Zuordnung. Gehen Sie dabei wie folgt vor:

► Finden Sie in der Kursübersicht den betreffenden Kurs und klicken Sie auf 🧮 Weitere Funktionen → 🛃 Trainer Zuordnung bearbeiten.

Die Liste der zugeordneten Trainer öffnet sich.

- ▶ Klicken Sie auf die Schaltfläche Neuen Trainer zuordnen.
- Wählen Sie aus der Liste den/die gewünschten Trainer aus und klicken Sie auf Ausgewählte Trainer zuordnen.
- ▶ Füllen Sie das Formular aus und achten Sie dabei auf die dynamisch eingeblendeten Felder. (s. → Tabelle unten)
- Speichern Sie anschließend die Daten.

| Alexei Daiter              |                  |  |  |  |  |
|----------------------------|------------------|--|--|--|--|
| Datum von                  | 15.09.2020       |  |  |  |  |
| Datum bis                  | 15.09.2020       |  |  |  |  |
| Beschäftigungsverhältnis * | Subunternehmer 💙 |  |  |  |  |
| Honorar                    |                  |  |  |  |  |
| Anfahrtskosten             |                  |  |  |  |  |
| Moderator                  | 0                |  |  |  |  |
| Co-Moderator               | •                |  |  |  |  |

Abbildung 13: Zuordnung des Trainers als Moderator oder Co-Moderator im edudip-Webinar

| ANKREUZFELD  | BEDEUTUNG UND WICHTIGE KOMMENTARE                                                                                                    |
|--------------|----------------------------------------------------------------------------------------------------|
| Moderator    | <ul> <li>Dieses Ankreuzfeld erscheint nur, wenn im Kursformular angegeben wurde,<br/>dass der Moderator ein Trainer soll.</li> </ul>                  |
|              | Wenn Sie mehrere Trainer einem Kurs zuordnen, kann immer nur ein einziger<br>Trainer Moderator sein.                                                  |
|              | <ul> <li>Ein Trainer kann nur Moderator sein, wenn der Trainer einen edudip-<br/>Benutzernamen besitzt.</li> </ul>                                    |
| Co-Moderator | <ul> <li>Dieses Ankreuzfeld erscheint nur, wenn in den Trainerstammdaten angegeben<br/>wurde, dass der Trainer ein Co-Moderator sein kann.</li> </ul> |
|              | <ul> <li>Einem Kurs können bis zu drei Trainer als Co-Moderatoren zugeordnet<br/>werden.</li> </ul>                                                   |

Sobald Sie einen neuen Trainer einem **edudip**-Webinar als Moderator oder Co-Moderator hinzufügen oder auch eine Kurs-Trainer-Zuordnung nachträglich ändern, findet jedes Mal automatisch eine Synchronisation statt.

#### BEISPIEL

In **SEMCO** wurden zwei Trainer dem Kurs zugeordnet. Ein Trainer als Moderator und ein zweiter Trainer als Co-Moderator.

#### **ERGEBNIS IN EDUDIP**

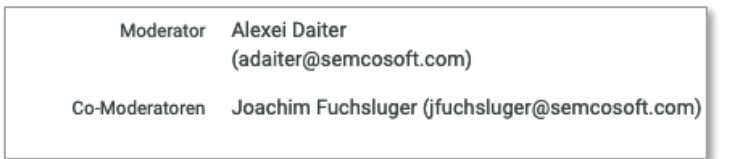

Abbildung 14: Moderator und Co-Moderator in edudip

## Permanenter Datenaustausch mit edudip (Echtzeit-Synchronisation)

Sobald Sie die Synchronisation der Daten zwischen **SEMCO** und **edudip** angestoßen haben, findet ein automatischer Datenaustausch aller relevanten Daten statt. An dieser Stelle ist kein manuelles Eingreifen mehr notwendig und folgende Fälle werden abgebildet:

Einbuchen von Teilnehmern in den Kurs.
 Ergebnis: Die Teilnehmer werden automatisch in edudip angemeldet.

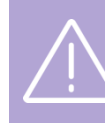

#### Wichtig

Teilnehmer mit dem Buchungsstatus *Anfrage* werden bei der Synchronisation **nicht** in **edudip** angemeldet.

- Ein Teilnehmer wird vom Kurs abgemeldet.
   Ergebnis: Der Teilnehmer wird automatisch in edudip vom Webinar abgemeldet.
- Die Kurstermine ändern sich (Datum oder Uhrzeit).
   Ergebnis: Das Webinar wird auch in edudip automatisch aktualisiert.
- Der Moderator ändert sich.
   Ergebnis: Das Webinar wird auch in edudip automatisch aktualisiert.
- Der Kurs wird storniert
   Ergebnis: Das Webinar wird auch in edudip automatisch storniert.

#### Wichtig

Da Webinare in **SEMCO** angelegt werden, ist **SEMCO** auch das führende System im Datenaustausch mit **edudip**. An- und Abmeldungen oder das Hinzufügen von Teilnehmern müssen deshalb stets über **SEMCO** stattfinden.

Jede relevante Änderung des Kurses in **SEMCO** führt zu einer automatischen Synchronisierung in **edudip**. Um die Datenkonsistenz zwischen **SEMCO** und **edudip** zu bewahren, überprüft **SEMCO** bei jedem Datenaustausch, dass nach der Synchronisierung stets ein gleicher Datenbestand vorliegt.

Sollten Sie das von **SEMCO** aus angelegte Webinar direkt in **edudip** ändern (Webinartermine ändern, Co-Moderatoren hinzufügen oder ändern usw.), werden diese Änderungen bei der nächsten Synchronisation von **SEMCO** gelöscht.

# Hinzufügen und Entfernen von Teilnehmern

Die Anmeldung von Teilnehmern in **edudip** erfolgt automatisch mit jeder neuen Kursbuchung in **SEMCO**. Das Entfernen von Teilnehmern in **edudip** erfolgt automatisch mit jedem Buchungsstorno in **SEMCO**. Sie müssen hier nichts weiter unternehmen.

#### BEISPIEL

In SEMCO wurden vier Teilnehmer in den Kurs gebucht.

| TEILNE     | EILNEHMER IN KURS 10032 / RETTUNGSSANITÄTER - REFRESHER      |             |                          |            |            |                    |                |                              |                        |       |
|------------|--------------------------------------------------------------|-------------|--------------------------|------------|------------|--------------------|----------------|------------------------------|------------------------|-------|
| Filter/Suc | Filter/Suche: Buchungsstatus Alle Buchungen außer stornierte |             |                          |            |            |                    |                |                              |                        |       |
|            | Datensätze 1 bis 4 von 4                                     |             |                          |            |            |                    |                |                              |                        |       |
| Anrede     | Vorname                                                      | Nachname †  | Teilnehmer der Firma 🕴 🕇 | Kursstart  | Kursende   | Status             | Buchungsnummer | E-Mail-Versand an            | Ins Webinar eingebucht |       |
| Herr       | Tim                                                          | Knopf       | BMW                      | 08.09.2020 | 08.09.2020 | Bestätigte Buchung | BN20-00085     | t.knopf@example.org          | Ja                     | 🧊 🔓 🗉 |
| Herr       | Tobias                                                       | Macharon    | BMW                      | 08.09.2020 | 08.09.2020 | Bestätigte Buchung | BN20-00084     | tmacharon@semcosoft.com      | Ja                     | 🧊 🔒 😑 |
| Frau       | Sabine                                                       | Muster      | BMW                      | 08.09.2020 | 08.09.2020 | Bestätigte Buchung | BN20-00087     | smuster@semcosoft.com        | Ja                     | 🧊 🔒 😑 |
| Herr       | Markus                                                       | Hochstätter | SEMCO                    | 08.09.2020 | 08.09.2020 | Bestätigte Buchung | BN20-00089     | m.Hochstaetter@semcosoft.com | Ja                     | 🧊 🔒 😑 |
|            | TEILNEHMER BENACHRICHTIGEN NACH MS EXCEL EXPORTIEREN         |             |                          |            |            |                    |                |                              |                        |       |

Abbildung 15: Liste der Kursteilnehmer in SEMCO

Das Ergebnis sieht in **edudip** folgendermaßen aus:

| Letzte Anmeldungen |           |     |
|--------------------|-----------|-----|
| Tobias Macharon    | 🛗 7. Sep. | 000 |
| Tim Knopf          | 📺 7. Sep. | 000 |
| Sabine Muster      | 📺 7. Sep. | 000 |
| Markus Hochstätter | 🚞 7. Sep. | 000 |

Abbildung 16: Liste der letzten Teilnehmeranmeldungen in edudip

#### Hinweis

Den Einwahl-Link fürs betreffende **edudip**-Webinar finden Sie auch in **SEMCO**. Gehen Sie wie folgt vor:

- Finden Sie in der Kursübersicht das betreffende Seminar und klicken Sie auf 🗳 Kursteilnehmer.
- Klicken Sie bei einem beliebigen Teilnehmer auf Buchung bearbeiten.
   Den Link zum Webinar finden Sie im Formular unten im Block Integrationen.

| Buchungserfassung         |                                            |                                       |  |  |  |  |  |  |  |  |
|---------------------------|--------------------------------------------|---------------------------------------|--|--|--|--|--|--|--|--|
| Momentaner Buchungsstatus | Bestätigte Buchung                         |                                       |  |  |  |  |  |  |  |  |
| Buchungsnummer            | MS4BN23-00031                              |                                       |  |  |  |  |  |  |  |  |
| Teilnehmer                | Herr Peter Klein                           | rr Peter Klein                        |  |  |  |  |  |  |  |  |
| Buchungsstatus *          | aktuellen Status beibehalten 💙             |                                       |  |  |  |  |  |  |  |  |
| Registrierungsdatum       | 17.11.2023                                 |                                       |  |  |  |  |  |  |  |  |
| Angelegt von              | MST                                        |                                       |  |  |  |  |  |  |  |  |
|                           |                                            |                                       |  |  |  |  |  |  |  |  |
|                           | Informationen zur Buchung                  |                                       |  |  |  |  |  |  |  |  |
|                           | Kurs                                       | 10003   Rettungssanitäter – Refresher |  |  |  |  |  |  |  |  |
|                           | Veranstaltungsart                          | Online                                |  |  |  |  |  |  |  |  |
|                           | Buchungszeitraum                           | von 20.11.2023 bis 21.11.2023         |  |  |  |  |  |  |  |  |
|                           | Abrechnungsart                             | Keine Rechnung                        |  |  |  |  |  |  |  |  |
|                           | BUCHUNGSDATEN BEARBEITEN                   | ANDEREN KURS BUCHEN                   |  |  |  |  |  |  |  |  |
| Kommentare zur Buchung    |                                            |                                       |  |  |  |  |  |  |  |  |
| Buchungskommentar         |                                            |                                       |  |  |  |  |  |  |  |  |
| Interner Rechnungsvermerk |                                            |                                       |  |  |  |  |  |  |  |  |
| Integrationen             |                                            |                                       |  |  |  |  |  |  |  |  |
| Link zum Webinarraum      | https://api.v2.edudip.com/webinar/35502/19 | 72635?auth_key=Pzl5ajdmAadQyU4Y       |  |  |  |  |  |  |  |  |

Abbildung 17: Link zum Webinarraum im Buchungsformular

## Validierungen

Im Rahmen der **edudip**-Integration wurden eine Reihe neuer Validierungen implementiert. Dabei überprüft **SEMCO**, ob die zu einem Kurs eigegebenen Daten vollständig und korrekt sind. Wenn dies nicht der Fall ist, treten Fehlermeldungen auf. Diese Validierungen garantieren die korrekte Datenverarbeitung in **edudip** und finden zu verschiedenen Zeitpunkten statt:

#### BEVOR DATEN AN EDUDIP ABGESCHICKT WERDEN

Wenn **SEMCO** erkennt, dass Daten entweder unvollständig oder fehlerhaft sind, wird die Schnittstelle nicht aufgerufen, und der Anwender erhält eine entsprechende Fehlermeldung, z. B. siehe Abb. 18.

#### Synchronisation ist aufgrund der folgenden Fehler nicht möglich: • Keine Kurstermine angegeben

Abbildung 18: Fehlermeldung bei versuchter Synchronisation "Keine Kurstermine angegeben"

Diese Fehlermeldung erscheint bspw., wenn Sie einen Kurs aus **SEMCO** mit **edudip** synchronisieren möchten, ohne die Kurstermine in **SEMCO** eingetragen zu haben.

Insgesamt wurden folgende Validierungen/Überprüfungen implementiert, welche bereits vor dem Aufruf der **edudip**-Schnittstelle stattfinden:

- Der Moderator muss eingetragen sein und der Moderator muss einen edudip-Benutzernamen besitzen.
- Die Kurstermine und Uhrzeiten müssen eingetragen sein.
- Bei jeder Buchung für ein edudip-Webinar muss eine E-Mail-Adresse eingetragen sein. Bei Sammelbuchungen mit mehreren Teilnehmern muss jeder Teilnehmer eine eindeutige E-Mail-Adresse besitzen.
- Bei nachträglichen Kursänderungen wird überprüft, ob diese noch möglich sind (Z. B. wenn in SEMCO Termine in der Vergangenheit nachträglich hinzugefügt werden, wird die Synchronisation fehlschlagen).
- Die maximale Teilnehmeranzahl in einem Kurs darf nicht größer sein, als die gebuchte **edudip**-Lizenz es erlaubt.
- Die maximale Co-Moderatorenanzahl in einem Kurs darf nicht größer sein, als die gebuchte edudip-Lizenz es erlaubt.

#### WÄHREND DER DATENÜBERTRAGUNG AN EDUDIP

Selbst wenn alle Daten korrekt in **SEMCO** eingetragen wurden, kann der Aufruf der Schnittstelle zu einem Fehler führen. Mögliche Fälle sind:

- Der **edudip**-Server ist nicht erreichbar.
- Einem Kursbetreuer oder einem Trainer wurde die Moderatorenlizenz in **edudip** entzogen.
- Die Lizenz-Angaben stimmen nicht mit denen in **SEMCO** überein.
- Das Webinar wurde direkt in **edudip** verändert, sodass eine Synchronisation nicht mehr möglich ist.

Diese Fehler werden von **SEMCO** erkannt und protokolliert. Anzeige des Fehlers finden Sie in der Protokollierungsliste unter dem Menüpunkt Einstellungen  $\rightarrow$  PROTOKOLLE $\rightarrow$  INTEGRATIONEN

| INTEGRATIONEN: PR                         | ROTOKOLL |                                                                                                    |                               |        |                        |  |  |
|-------------------------------------------|----------|----------------------------------------------------------------------------------------------------|-------------------------------|--------|------------------------|--|--|
| Filter/Suche                              |          |                                                                                                    |                               |        |                        |  |  |
| Aktuelle Kurse (AUSFÜHREN) (ZURÜCKSETZEN) |          |                                                                                                    |                               |        |                        |  |  |
|                                           |          |                                                                                                    | Datensätze 1 bis 50 von 203 1 | 2 3    | 4   5 🔶                |  |  |
| Kurs                                      |          | Meldung                                                                                                  | Daten                         | Fehler | Datum ↓                |  |  |
| Webinar Ersthelfer                        |          | API Aufruf [DELETE /webinars/398958] fehlgeschlagen: Resource not found.                                 | {"request": null}             | Ja     | 07.09.2020<br>16:33:03 |  |  |
| Rettungssanitäter - Refresher             |          | In Edudip gibt es keinen Zugang mit dem Benutzernamen adaiter?@semcosoft.com (angegeben für Benutze<br>) | r                             | Ja     | 07.09.2020<br>16:31:41 |  |  |

Abbildung 19: Fehlermeldungen in der Protokollierungsliste der Schnittstellenaufrufe

Außerdem erhalten Sie als Anwender eine entsprechende Fehlermeldung in Ihrer **SEMCO**-Inbox, damit Sie den Fehler erkennen und korrigieren können.

#### BEISPIEL

Anzeige eines Fehlers in Ihrer Inbox:

| 💫 Sync. fehlgeschlagen | Synchronisation des Kurses 10034   Rettungssanitäter - Refresher hat fehlgeschlagen. []                                         |   | 07.09.2020 |
|------------------------|----------------------------------------------------------------------------------------------------|---|------------|
| Bechnungsprüfung       | Synchronisation des Kurses 10034   Rettungssanitäter - Refresher hat fehlgeschlagen. 📧 fall: Kursdaten nachträglich             | 4 | 03.09.2020 |
| 🗟 Trainer              | Bitte korrigieren Sie die Daten und starten Sie die Synchronisation manuell                                                     | 4 | 03.09.2020 |
| Rechnungsstellung      | Die letzte Fehlermeldung lautet:<br>In Edudip gibt es keinen Zugang mit dem Benutzernamen adaiter7@semcosoft.com (angegeben für | 6 | 01.09.2020 |
| Rechnungsstellung      | Benutzer )                                                                                                    | 6 | 01.09.2020 |

Abbildung 20: Inbox-Meldung über fehlgeschlagene Synchronisation mit edudip

# Abbildungsverzeichnis

| Abbildung 1: Das Feld "Edudip API-Key" in Unternehmensdaten4                                        |
|----------------------------------------------------------------------------------------------------|
| Abbildung 2: edudip in der Liste von Veranstaltungsorten finden                                     |
| Abbildung 3: edudip als Veranstaltungsort aktivieren5                                               |
| Abbildung 4: edudip-Benutzername eintragen6                                                         |
| Abbildung 5: Trainer als Co-Moderator zuordnen7                                                     |
| Abbildung 6: Webinarname in edudip8                                                                 |
| Abbildung 7: Moderator und Webinarsprache9                                                          |
| Abbildung 8: Start- und Enddatum des Webinars9                                                      |
| Abbildung 9: Uhrzeiten des Webinars9                                                                |
| Abbildung 10: In SEMCO angelegte Seminare mit edudip synchronisieren                                |
| Abbildung 11: Fehlermeldung bei versuchter Synchronisation "Termin liegt in der Vergangenheit" . 10 |
| Abbildung 12: Ein angelegtes Webinar in edudip10                                                    |
| Abbildung 13: Zuordnung des Trainers als Moderator oder Co-Moderator im edudip-Webinar.11           |
| Abbildung 14: Moderator und Co-Moderator in edudip12                                                |
| Abbildung 15: Liste der Kursteilnehmer in SEMCO13                                                   |
| Abbildung 16: Liste der letzten Teilnehmeranmeldungen in edudip                                     |
| Abbildung 17: Link zum Webinarraum im Buchungsformular14                                            |
| Abbildung 18: Fehlermeldung bei versuchter Synchronisation "Keine Kurstermine angegeben" 15         |
| Abbildung 19: Fehlermeldungen in der Protokollierungsliste der Schnittstellenaufrufe16              |
| Abbildung 20: Inbox-Meldung über fehlgeschlagene Synchronisation mit edudip16                       |

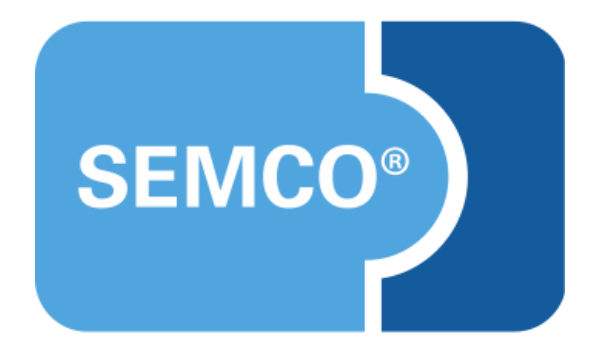

#### SEMCO Software Engineering GmbH Hauptsitz

Ellimahdstr. 40 89420 Höchstädt Tel.: +49 9074 799 2903-0 Fax: +49 9074 799 2903-9 E-Mail: info@semcosoft.com www.semcosoft.com